## La prise de rdv parloir se simplifie !

Réservez désormais vos rendez-vous parloir en ligne depuis chez vous !

24h/2

Portail des services de l'administration pénitentiaire pour les proches des personnes détenues.

Retrouvez-nous sur : www.penitentiaire.justice.fr

## Comment accéder à mon espace personnel ?

Connectez-vous sur le site du portail :

www.penitentiaire.justice.fr

Cliquez sur le bouton d'authentification FranceConnect

> S'identifier avec FranceConnect

Sélectionnez l'un des partenaires de FranceConnect :

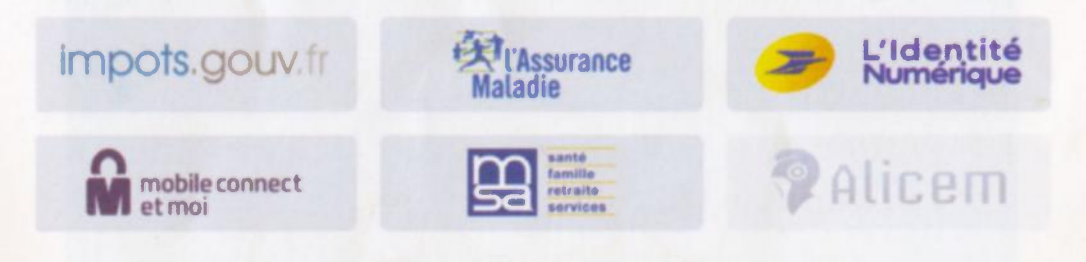

Entrez les identifiants que vous avez déjà pour l'un d'entre eux.

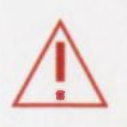

La prise de rendez-vous parloir n'est accessible qu'une fois connecté et votre permis de visite enregistré !

## Comment prendre un rendez-vous parloir ?

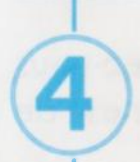

Enregistrez votre permis de visite et ceux de vos proches

|            | ACCURE. 9                            | HALORS PERMIS THE TUTORIELS | NOCILAS BLIPPET |
|------------|--------------------------------------|-----------------------------|-----------------|
| Tous les p | ermis                                |                             | ASUTTEUNISTINS  |
| a de la    | Personne détenue                     | Patrant                     | 43              |
|            | Visiteur                             | -                           |                 |
|            | Victor summire de partitio de visite |                             |                 |
|            | SEDEVU                               |                             | En cas de b     |
|            | -                                    |                             |                 |

Prenez vos rendez-vous parloir pour vous et vos proches

|     | ACCUER, PARLORES PERMIS FAQ TUTORIELS | · NCOLAS BUTTET -   |
|-----|---------------------------------------|---------------------|
|     | Vos prochains RDV                     | NORE UN RENDEZ-VOUS |
|     | RDV futurs RDV passes                 | 43                  |
|     | Vous n'avez aucun rendez-vous parloir | programmé.          |
|     | PRENORE UN RENOEZ VOUS                |                     |
| 0.0 | 4                                     | 5                   |

| A0             |                     | MALONS PERMIS FAD TUTOMELS |               | e Hoours Burrer |              |   |
|----------------|---------------------|----------------------------|---------------|-----------------|--------------|---|
| Nicolas Buffet | Juho Buffet (40010) |                            |               |                 |              | - |
| A quelle       | e heure ?*          |                            |               |                 |              |   |
| 4              | And Man.            | Sended Tires               | Report 15 cm  | Betraight Ohme  | Land Million | > |
|                |                     |                            |               |                 |              |   |
|                |                     |                            | 1010-0010     | 0112-1017       | 912-031      |   |
|                |                     |                            | 38.45 (19.15) | N               |              |   |
|                |                     |                            |               |                 |              |   |

| Avec qui voulez-vo       | us y aller ?   |   |  |
|--------------------------|----------------|---|--|
| 2 /2 Invition matternite |                | 1 |  |
| Je serei seul(e)         | and the second |   |  |
| -                        |                |   |  |
| Thibaut Table            |                |   |  |

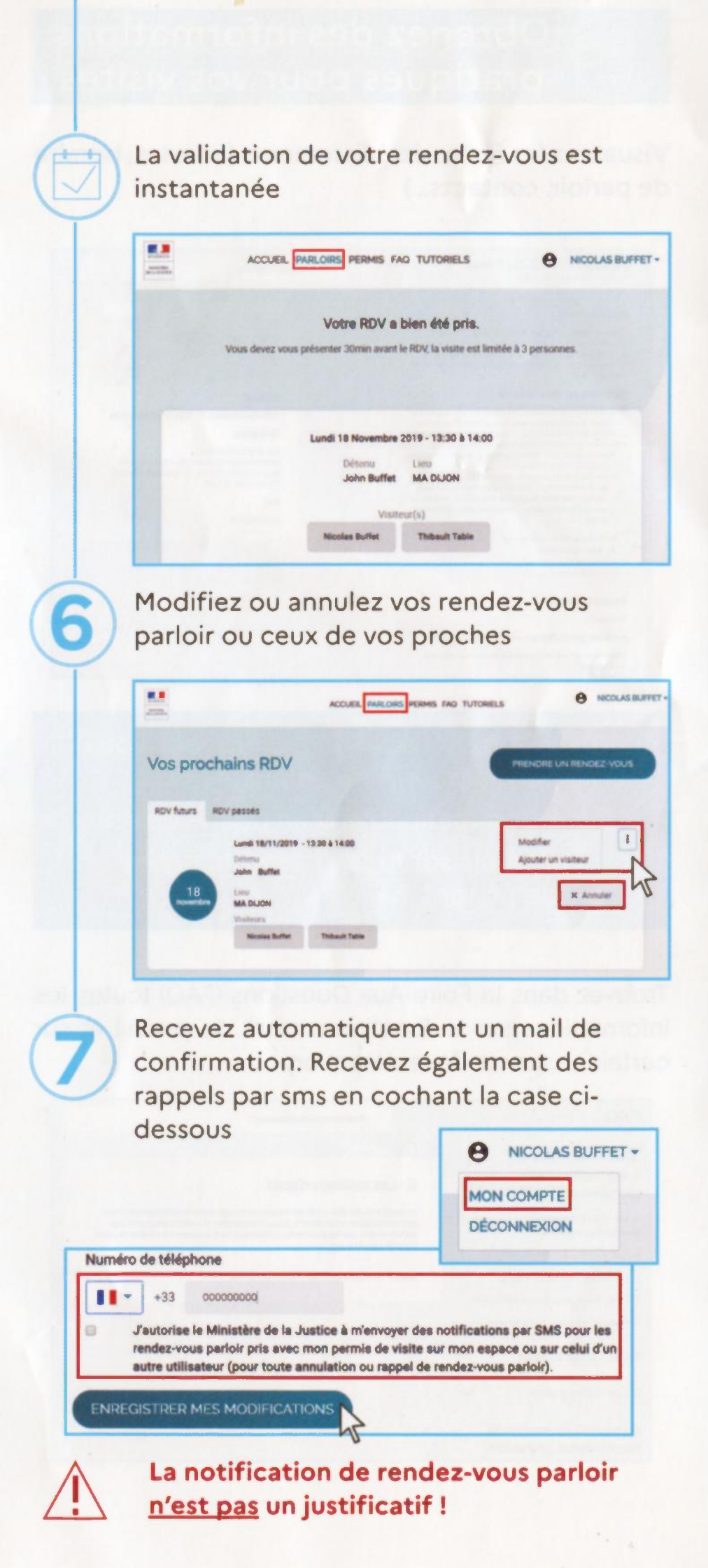